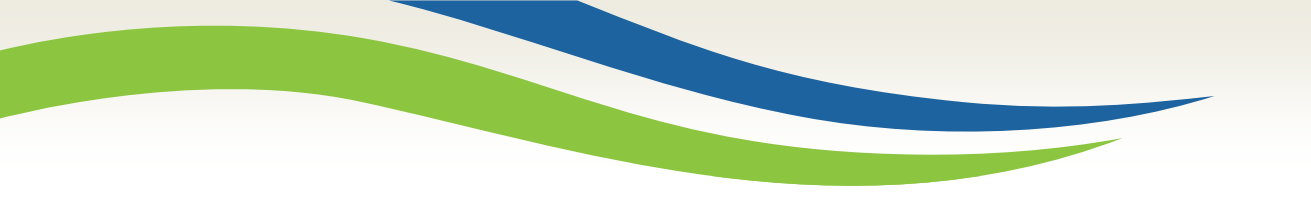

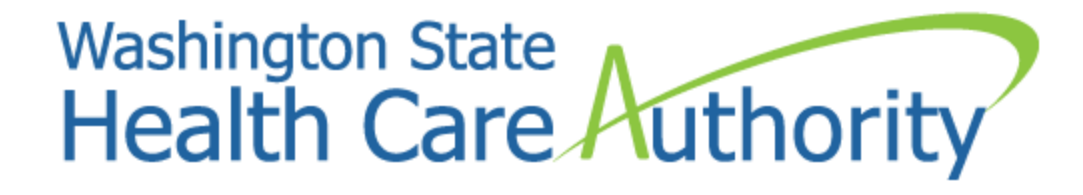

# Creating users and adding profiles

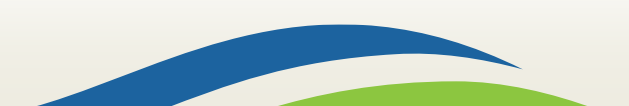

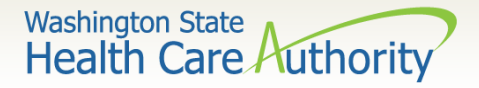

# ProviderOne system requirements

Make sure you are using one of the following and your popup blockers are turned OFF:

| Computer operating systems                                               | Internet browsers                               |
|--------------------------------------------------------------------------|-------------------------------------------------|
| Windows <ul> <li>10</li> <li>11</li> </ul>                               | Edge<br>• 101.0.1210.39                         |
| <ul><li>Macintosh</li><li>OS 11 Big Sur</li><li>OS 12 Monterey</li></ul> | Google Chrome<br>• 101.0.4951.64<br>• 55.0.2883 |
|                                                                          | Firefox<br>• 100.0                              |
|                                                                          | Safari<br>• 15.4<br>• 12.0.1                    |

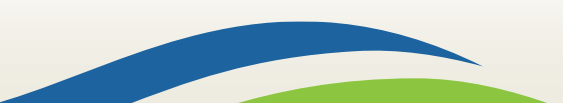

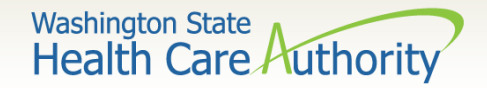

## ProviderOne users

- HCA establishes System Administrators for your domain/NPI
  - The System Administrator is responsible for setting up users within their organization.
  - System Administrators assign profiles to users as necessary.
  - Staff can be assigned one or more security profiles to meet their job duties and provide them the level of access necessary in the system.
  - Please note: Each person that accesses ProviderOne must have their own user account. Generic or shared user accounts are not HIPAA compliant and are not allowed.

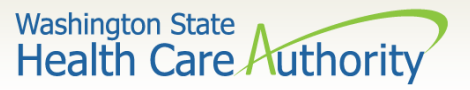

- Log in with the EXT Provider
   System Administrator
   Profile.
- Click on Maintain Users.
- The system now displays the User List screen.
- Click on the **Add** button.

| Provider                          | * |
|-----------------------------------|---|
| Provider Inquiry                  |   |
| Manage Provider Information       |   |
| Initiate New Enrollment           |   |
| Track Application                 |   |
| HIPAA                             | * |
| Submit HIPAA Batch Transaction    |   |
| Retrieve HIPAA Batch Responses    |   |
| Admin                             | * |
| Change Password<br>Maintain Users |   |

| Ċ J       | Relations, Provider 👻   | Profile: EXT Provider System Admin | istrator     | 🕒 Notepad 🛛 🙏 | Reminder 📀 External L | .inks 🚔 Print 👩 Help      |  |  |
|-----------|-------------------------|------------------------------------|--------------|---------------|-----------------------|---------------------------|--|--|
| 👫 > Pro   | vider Portal 💙 UserList |                                    |              |               |                       |                           |  |  |
| Close     | Add & Approve           | e 🖉 Reject                         |              |               |                       |                           |  |  |
|           | Manage Users            |                                    |              |               |                       | ^                         |  |  |
| Filter By | <i>y</i> :              | And:                               | With Status  | Approved 🗸    | Go                    | Save Filter ▼My Filters ▼ |  |  |
|           | Name                    | Domain Name                        | Organization | Status        | Start Date            | End Date                  |  |  |
|           | Av     Av     Av     Av |                                    |              |               |                       |                           |  |  |

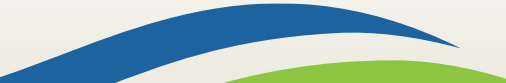

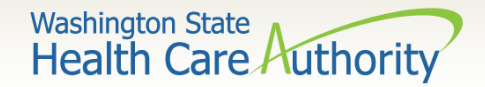

#### • Required fields (\*) for adding a user:

- First Name
- Last Name
- User Login ID is required but auto populates once name is entered
- User Type is required but default is Batch User
- Date of Birth must be entered MM/DD/CCYY
- EID must be different for each user
- Start Date will auto-populate with date user is added
- Expiration Date default is 12/31/2999
- Password this is a temporary password that should not be given to the user. It is only used to complete the Add User page.
- Confirm the same password
- Email for the user where initial login credentials will be sent and for use in the future for password resets
- Phone Number enter without dashes

See next slides for screen shots of the Add User fields.

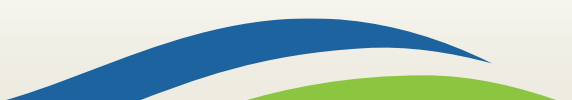

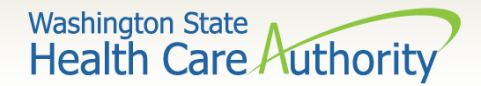

• Adding a user:

|        | Add User                  |            |   |                  |            |         | ^      |
|--------|---------------------------|------------|---|------------------|------------|---------|--------|
| Please | e enter the following inf | formation: |   |                  |            |         |        |
|        | First Name:               |            | * | Middle Name:     |            |         |        |
|        | Last Name:                |            | * | User Type:       | Batch User | *       |        |
|        | User Login ID:            |            | * | EID:             |            |         | *      |
|        | Date of Birth:            |            | * | Expiration Date: | 12/31/2999 | *       |        |
|        | Domain Name:              | 9999999    |   |                  |            |         |        |
|        | Start Date:               | 01/05/2016 | * |                  |            | _       |        |
|        | Status:                   | In Review  |   |                  |            |         |        |
|        | Comments:                 |            |   |                  |            |         |        |
|        |                           |            |   |                  |            | >> Next | Cancel |

- Fill in all required boxes as described on previous slide.
- Click the **Next** button.

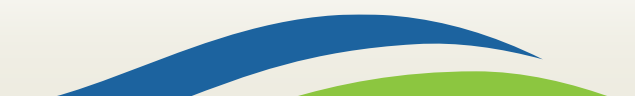

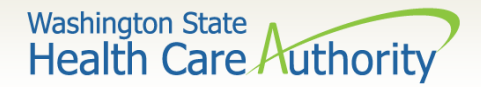

• Complete remaining required fields on 2<sup>nd</sup> page:

| Add User:                                                                                      |                                                   |                |                                                                                                    | ^                                       |
|------------------------------------------------------------------------------------------------|---------------------------------------------------|----------------|----------------------------------------------------------------------------------------------------|-----------------------------------------|
| Please enter the follow<br>User Login ID<br>Password<br>Email<br>Phone Number<br>Mobile Number | ving information:<br>: NameP<br>: *<br>: *<br>: * | 0<br>0<br>0    | Must be at least eight ch<br>long<br>Must contain a letter<br>Must contain a number<br>Must contain at least on<br>following special charact<br>\$ % ^ & * ( ) _ + - < > | haracters<br>le of the<br>ters: , . ! @ |
| Address Line 1:                                                                                | Ad                                                | ldress Line 2: |                                                                                                    |                                         |
|                                                                                                | (Enter Street Address or PO Box Only)             |                |                                                                                                    |                                         |
| Address Line 3:                                                                                |                                                   | City/Town:     |                                                                                                    |                                         |
| State/Province:                                                                                |                                                   | County:        |                                                                                                    |                                         |
| Country:                                                                                       |                                                   | Zip Code:      | - 0                                                                                                    | Address                                 |
|                                                                                                |                                                   |                | H Back                                                                                                    | Finish Cancel                           |

Click the Finish button.

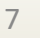

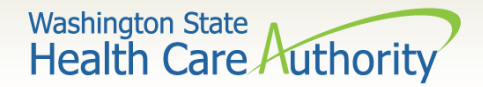

- To display the new user:
  - In the With Status dropdown, select In Review and click Go.
  - The user's name is displayed with In Review status.
  - Click the box next to the user's name, then click the Approve button.

|     | Close Add & Approve & Manage Users<br>er By: | And:                 | With Status:    | In Review 🗹 🧿 Go | s s        | ave Filter ▼My Filters ▼ |
|-----|----------------------------------------------|----------------------|-----------------|------------------|------------|--------------------------|
|     | Name<br>△ ▼                                  | Domain Name<br>▲ ▼   | Organization    | Status<br>▲ ▼    | Start Date | End Date                 |
|     | Name, Pretend                                | 9999999              | Test FAOI       | In Review        | 11/30/2015 | 12/31/2999               |
| Vie | ew Page: 1 O Go -                            | Page Count SaveToXLS | Viewing Page: 1 |                  | K First    | Prev Next >>> Last       |

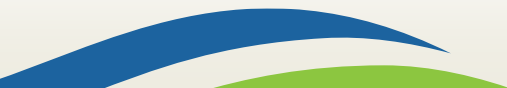

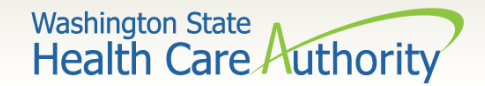

• Once approved, a dialogue box will pop up, click **Ok**.

| Message f | rom webpage                                                                                |
|-----------|--------------------------------------------------------------------------------------------|
| ?         | Record(s) approval will affect the period for associated entities. Doyou want to continue? |
|           | OK Cancel                                                                                  |

• Once clicked, another window will appear warning you that profiles must be added for this new user. Click **Ok** to complete approval.

| e | Print 💿 Help  |                                                                           |                        |
|---|---------------|---------------------------------------------------------------------------|------------------------|
|   | WARNING: As   | sociated profiles must be added and approved before the u<br>ProviderOne. | iser is able to access |
|   | Update Status |                                                                           | ^                      |
|   | Status Type:  | Approved 💉                                                                |                        |
|   | Reason Code:  | None                                                                      |                        |
|   | Remarks:      |                                                                           |                        |
|   |               |                                                                           | OK Cancel              |

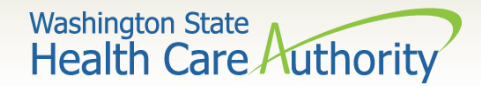

• The user is now in **Approved** status.

| Clo    | Close Add Approve Reject                                                              |             |              |        |            |          |            |           |
|--------|---------------------------------------------------------------------------------------|-------------|--------------|--------|------------|----------|------------|-----------|
|        | Manage Users                                                                          |             |              |        |            |          |            |           |
| Filter | Filter By: And: With Status: Approved 🔽 O Go Save Filter The Filters V                |             |              |        |            |          |            |           |
|        | Name                                                                                  | Domain Name | Organization | Status | Start Date | End Date | LastName   | FirstName |
|        | $\land$ V                                                                             | ▲ ▼         | • •          |        | • •        | ▲ ▼      | <b>A V</b> | • •       |
|        | Name, Pretend9999999Test FAOIApproved11/30/201512/31/2999NamePretend                  |             |              |        |            |          |            |           |
| View   | View Page: 1 O Go + Page Count SaveToXLS Viewing Page: 1 Viewing Page: 1 Next >> Last |             |              |        |            |          |            |           |

• Click on the **User Name** to access their user account and tell ProviderOne the functions they will perform in the system.

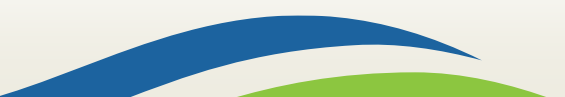

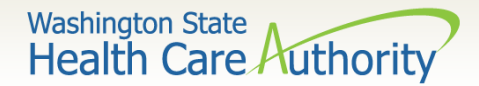

- Adding Profiles:
  - On the Show menu click on Associated Profiles.

| 8 Clos | Save            |                                       |                   |             |              | Show -              |
|--------|-----------------|---------------------------------------|-------------------|-------------|--------------|---------------------|
|        | User Details    |                                       |                   |             | /            | Associated Profiles |
|        | First Name:     | Pretend                               | Middle Name:      |             |              | Check List          |
|        | Last Name:      | Name                                  | Lock User:        |             |              |                     |
|        | Date of Birth:  | 01/01/1999                            | Domain Name:      | 999999      |              |                     |
|        | EID:            | 1                                     | User Type:        | Batch User  | $\checkmark$ |                     |
|        | User Name:      | NameP                                 |                   |             |              |                     |
|        | Password:       |                                       | Confirm Password: |             |              |                     |
|        | Address Line 1: |                                       | Addr              | ess Line 2: |              |                     |
|        |                 | (Enter Street Address or PO Box Only) |                   |             |              |                     |
|        | Address Line 3: |                                       |                   | City/Town:  |              |                     |
|        | State/Province: |                                       |                   | County:     |              |                     |
|        | Country:        |                                       |                   | Zip Code:   | -            | Address             |
|        | Start Date:     | 11/30/2015                            | Expiration Date:  | 12/31/2999  |              |                     |
|        | Status:         | Approved                              |                   |             |              |                     |

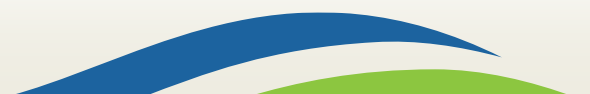

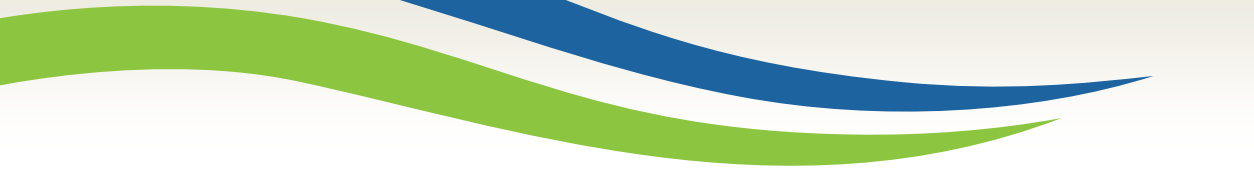

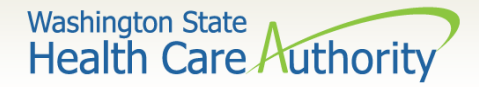

- Adding Profiles:
  - $\circ~$  Click on the Add button to select profiles.

| User Login         | ser Login. A: NameP Name: Name, Pretend                                                                                                    |             |            |          |        |  |  |
|--------------------|----------------------------------------------------------------------------------------------------|-------------|------------|----------|--------|--|--|
| O Close            | Close Add & Approve Reject Show -                                                                                                    |             |            |          |        |  |  |
| III Mar            | Manage User Profiles                                                                                                    |             |            |          |        |  |  |
| Filter By:         | Filter By: Filter By     With Status: All     Image: Control of the status of the status of the statu |             |            |          |        |  |  |
|                    | Name                                                                                                    | Description | Start Date | End Date | Status |  |  |
|                    |                                                                                                    |             |            |          |        |  |  |
| No Records Found ! |                                                                                                    |             |            |          |        |  |  |

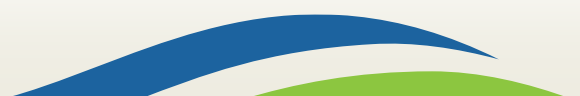

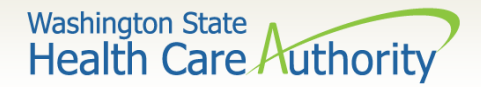

Adding Profiles: •

| APrint 3 Help                                                                                                    |           |
|----------------------------------------------------------------------------------------------------|-----------|
| Add New Profiles to User                                                                                                    | *         |
| User Name: Name,Pretend                                                                                                    |           |
| Start Date: * 12/15/2015 🗰 End Date: * 12/31/2999                                                                                                    |           |
| Available Profiles Associated Profiles                                                                                                    |           |
| EXT Provider EHR Administrator<br>EXT Provider Eligibility Checker<br>EXT Provider Eligibility Checker-Claims Submitter<br>EXT Provider File Maintenance<br>EXT Provider File View Only<br>EXT Provider Managed Care Only<br>EXT Provider Social Services Medical<br>EXT Provider Social Services<br>EXT Provider Upload Files<br>EXT Provider Upload and Download Files | ator      |
|                                                                                                    | OK Cancel |

- Highlight Available Profiles desired. Ο
- Click double arrow button and move to Associated Profiles box then  $\bigcirc$ click the **OK** button.

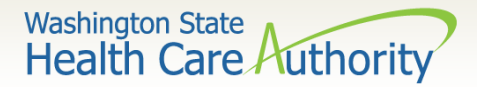

Adding Profiles:

| Show -                                                                                                    |                         |            |            |           |  |
|----------------------------------------------------------------------------------------------------|-------------------------|------------|------------|-----------|--|
| Manage User Profiles                                                                                                    |                         |            |            |           |  |
| Filter By:     Filter By     With Status:     All     Image: Go Go                                                                                                    |                         |            |            |           |  |
| Name                                                                                                    | Description             | Start Date | End Date   | Status    |  |
|                                                                                                    | ▲ ▼                     | ▲ ▼        | ▲ ▼        | ▲ ▼       |  |
| ☑ EXT Provider Super User                                                                                                    | EXT Provider Super User | 12/15/2015 | 12/31/2999 | In Review |  |
| EXT Provider System Administrator EXT Provider System Administra 12/15/2015 12/31/2999 In Review                                                                                                    |                         |            | In Review  |           |  |
| View Page:     1     O Go     + Page Count     Image: 1     Image: 1 </th |                         |            |            |           |  |

- To Display the new profiles:
  - The With Status dropdown box should state All. Click Go. Ο
  - The profiles are displayed with **In Review** status. Ο
  - Click the box next to the profile name, then click the **Approv**e Ο button.

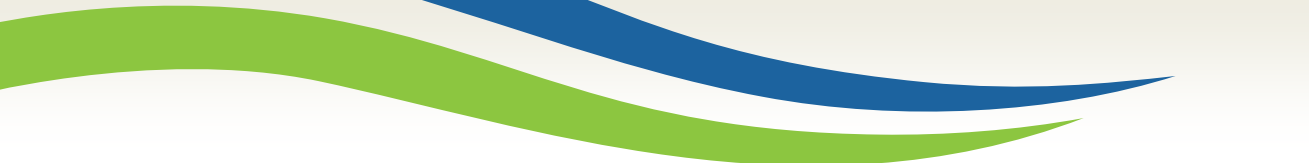

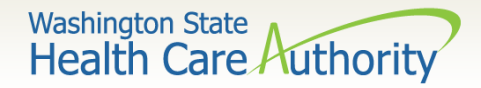

• Once approved a dialogue box will pop up, click **Ok**.

| <br>Update Status |                   | *           |
|-------------------|-------------------|-------------|
| <br>•             |                   |             |
| Status Type:      | Approved 💉        |             |
| Reason Code:      | None              |             |
|                   |                   |             |
| Remarks:          |                   |             |
|                   |                   |             |
|                   |                   | O OK Cancel |
|                   |                   |             |
|                   |                   |             |
|                   | Environment: LIAT |             |

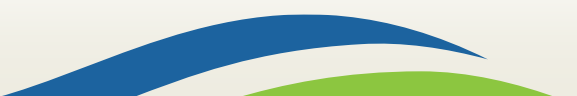

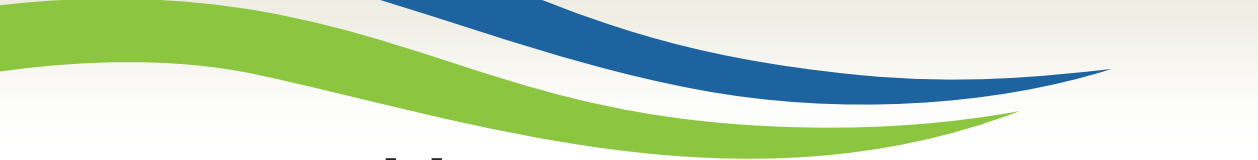

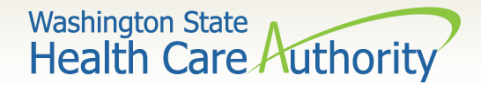

• The profile statuses are now Approved.

| O Close ● Add                     |                                |            |                  | Show -                       |  |
|-----------------------------------|--------------------------------|------------|------------------|------------------------------|--|
| Manage User Profiles              |                                |            |                  |                              |  |
| Filter By: Filter By              | With Status: All               |            | Save this filter | <b>▼</b> My Filters <b>▼</b> |  |
| Name                              | Description                    | Start Date | End Date         | Status                       |  |
|                                   | ▲ ▼                            | ▲ ▼        | A 7              | A V                          |  |
| EXT Provider Super User           | EXT Provider Super User        | 12/15/2015 | 12/31/2999       | Approved                     |  |
| EXT Provider System Administrator | EXT Provider System Administra | 12/15/2015 | 12/31/2999       | Approved                     |  |
| View Page: 1 O Go + Page Count Sa | aveToXLS Viewing Page: 1       | <b>«</b> F | irst 🔇 Prev 🕻    | Next » Last                  |  |

• Click Close to return to User Details.

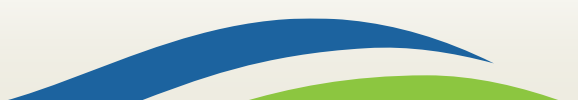

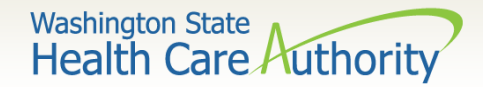

- Setting up a user's password password requirements:
  - Must be at least eight characters long
  - Must contain a letter
  - Must contain a number
  - Must contain at least one of the following special characters: , . ! @ \$ % ^ & \* ( ) \_ + < >
  - Password will expire every 120 days
  - Password cannot be the same as the last five passwords

See next slides for screen shots of the User Details fields.

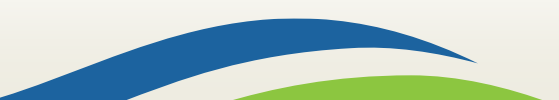

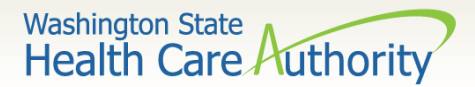

#### Setting up a user's password

- Enter a new temporary password and click **Save** and then **Close**.
- $\,\circ\,$  This is the temporary password to provide to the new user.

| User Login Id: N | NameP          |                                       | Name:           | 0       | Must be at least eight characters     |
|------------------|----------------|---------------------------------------|-----------------|---------|---------------------------------------|
| Close            | Save           |                                       |                 |         | long                                  |
| III User D       | Details        |                                       |                 | 0       | Must contain a letter                 |
|                  | First Name:    | Pretend                               | Middle Nam      | 0       | Must contain a number                 |
|                  | Last Name:     | Name                                  | Lock Us         | 0       | Must contain at least one of the      |
|                  | Date of Birth: | 01/01/1999                            | Domain Nam      |         | following special characters: , . ! @ |
|                  | EID:           | 1                                     | User Typ        |         | \$ % ^ & * ( ) _ + - < >              |
|                  | User Name:     | NameP                                 |                 |         | 4                                     |
|                  | Password:      |                                       | Confirm Passwor | d:      |                                       |
| Ad               | ddress Line 1: |                                       |                 | Address | ss Line 2:                            |
|                  |                | (Enter Street Address or PO Box Only) |                 |         |                                       |
| Ad               | ddress Line 3: |                                       |                 | Cit     | ity/Town:                             |
| S                | tate/Province: |                                       |                 |         | County:                               |
|                  | Country:       |                                       |                 | Z       | Zip Code: - O Address                 |
|                  | Start Date:    | 11/30/2015                            | Expiration Dat  | e: 12/3 | /31/2999 🗰                            |
|                  | Status:        | Approved                              |                 |         |                                       |

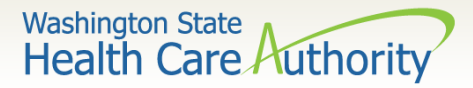

### How to manage a user

• How to lock or end date a user:

| Close Save      |                                       |                   |               |              | S               | how 🔻 |
|-----------------|---------------------------------------|-------------------|---------------|--------------|-----------------|-------|
| User Details    |                                       |                   |               |              |                 | ^     |
| First Name:     | Pretend                               | Middle Name:      |               |              | • To lock or    |       |
| Last Name:      | Name                                  | Lock User:        |               |              | unlock a User,  |       |
| Date of Birth:  | 01/01/1999                            | Domain Name:      | 9999999       |              | click this box. |       |
| EID:            | 1                                     | User Type:        | Batch User    | $\checkmark$ | Users can also  |       |
| User Name:      | NameP                                 |                   |               |              | be end dated.   |       |
| Password:       |                                       | Confirm Password: |               |              |                 |       |
| Address Line 1: |                                       | Ad                | dress Line 2: |              |                 |       |
|                 | (Enter Street Address or PO Box Only) |                   |               |              |                 |       |
| Address Line 3: |                                       |                   | City/Town:    |              |                 |       |
| State/Province: |                                       |                   | County:       |              |                 |       |
| Country:        |                                       |                   | Zip Code:     | -            | Address         |       |
| Start Date:     | 11/30/2015                            | Expiration Date:  | 12/31/2999    |              |                 |       |
| Status:         | Approved                              |                   |               |              |                 |       |

• Click Save and then Close.

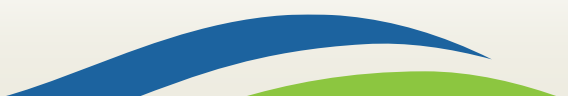

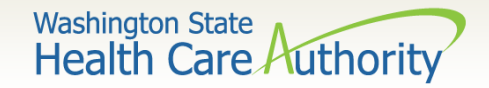

## How to manage a user

- If you have end dated the user, this change must be approved.
- Once you click Save, an Approve button will appear in the upper left corner of the User details screen.

| Clo | se Save     | C Approve | Reject |
|-----|-------------|-----------|--------|
|     | User Detail | s         |        |

• Click approve to finalize this change.

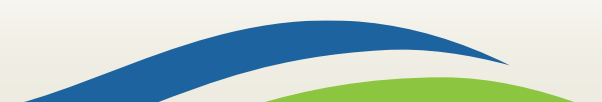

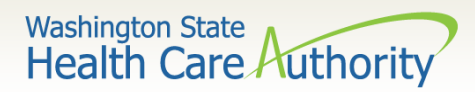

## Error messages

| Error Message                                    | Definition                                                                                                    | Solution                                                                                                 |
|--------------------------------------------------|----------------------------------------------------------------------------------------------------|----------------------------------------------------------------------------------------------------|
| Warning: Invalid Login password. Try again.      | The password entered was incorrect.                                                                                   | Enter the correct password<br>or contact your system<br>administrator to reset the<br>password.          |
| Warning: Invalid Login<br>UserID. Try again.     | The user ID (i.e. username, login ID) is incorrect.                                                                   | Enter the correct user ID.<br>The user ID is case<br>sensitive.                                          |
| Warning: Invalid Domain<br>Name. Try again.      | The domain name (i.e.<br>domain number) is<br>incorrect.                                                              | Enter the correct domain<br>name (i.e. domain<br>number).                                                |
| Warning: This EID already exists in this domain. | When adding a new user,<br>the EID (employee ID<br>number) is the same as<br>another user assigned to<br>this domain. | The employee ID number<br>must be unique. Enter a<br>different number for the<br>employee ID to proceed. |

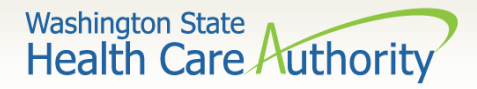

# Error messages

| Error Message                                                                                           | Definition                                                                                                    | Solution                                                                                                    |
|----------------------------------------------------------------------------------------------------|----------------------------------------------------------------------------------------------------|----------------------------------------------------------------------------------------------------|
| Warning: No User Profiles<br>assigned to the User. Please<br>contact Administrator.                     | There are no security profiles assigned to the user account                                                                                                    | The system administrator will<br>need to add user profiles to the<br>account. The user cannot log in<br>until the profiles are added. |
| Unable to complete request.<br>Error Message: Unable to<br>perform the specified SQL<br>query.          | This error normally occurs<br>when a claim is being<br>submitted, when the user uses<br>the back arrow on the browser<br>or clicks the X in the upper right<br>corner. | Turn off popup blockers on your<br>browser and only use buttons<br>or commands within the<br>ProviderOne screens.                     |
| Warning: User ID is locked in<br>the system. Please contact the<br>System Administrator.                | The user account is locked.                                                                                                    | Use the "unlock" instructions<br>on the <u>ProviderOne Security</u><br><u>webpage</u> or contact the system<br>administrator.         |
| Warning: Password Recovery<br>answer does not match with<br>the one in the system. Please<br>try again. | The answer to your secret question is incorrect.                                                                                                    | Enter the correct answer or<br>contact the system<br>administrator to reset the<br>password.                                          |

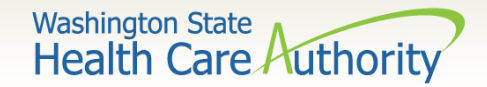

## Important resources

- ProviderOne Security assists in setting up the initial login credentials of a domain's System Administrator and can assist with password resets for System Administrator's only.
  - ProviderOne Security email: provideronesecurity@hca.wa.gov
- For all other issues or questions:
  - Medical Assistance Customer Service Center 1-800-562-3022
    - Provider general questions hours 7-4:30 pm
    - Provider claim line hours 8 am to 12N and 1:30-3:30 pm
  - <u>Web form</u> for submitting questions via email
- More training resources available on the <u>Learn ProviderOne</u> webpage.

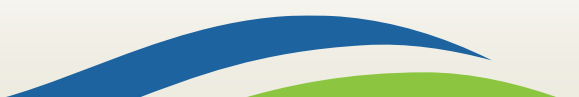